# A.) Activation of E-statement, for account that has been auto registered

Please follow the below steps:

 Login into <u>www.apexsec.com.my</u> Key in your <u>trading account no.</u> and 1<sup>st</sup> 6 characters of the NRIC

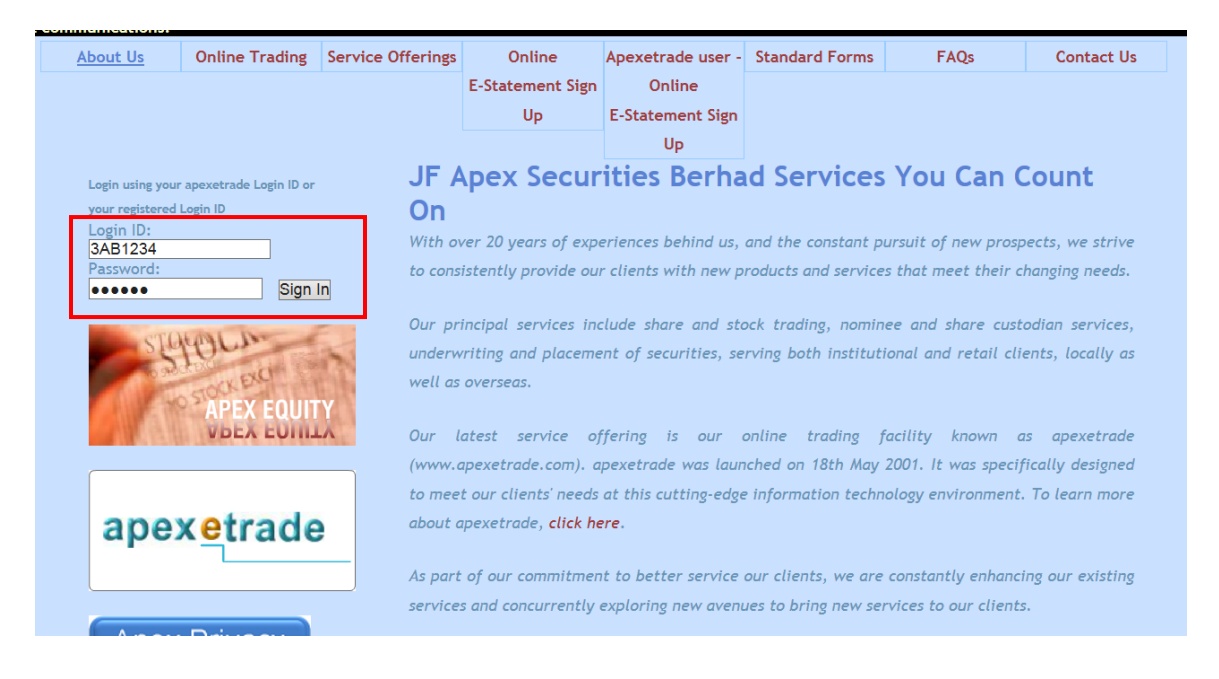

\* Note: all alphabetical letters should be in capital letter

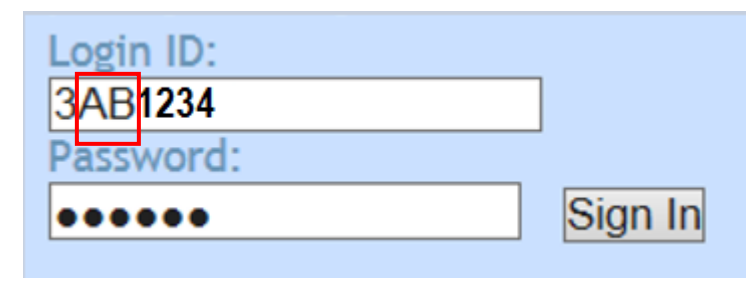

### 2 i. Check (J) on the terms & conditions

ii. Click on **"Next"** button

| Welcome ,                | -                                                                                                    | 10                                                                                                |                                                                             | 5                                                                                                    |                                                                                    |
|--------------------------|----------------------------------------------------------------------------------------------------|---------------------------------------------------------------------------------------------------|-----------------------------------------------------------------------------|----------------------------------------------------------------------------------------------------|------------------------------------------------------------------------------------|
|                          | Ie                                                                                                    | ONLINE E                                                                                          | STATEMEN                                                                    | For Use Of Site                                                                                                    |                                                                                    |
|                          | I/We hereby request all my/<br>statement of account, to be<br>www.apexsecurities.com.my                                                    | our documents inclu<br>sent via publishing i<br>or www.apexsec.com                                | ling contract sta<br>n JFAS designat<br>n.my.                               | tements, contra statements an<br>ed internet website on the hom                                                                             | d monthly ^                                                                        |
|                          | I understand and agree that<br>designated internet website<br>service.                                                                     | once the request is<br>and that I will no lor                                                     | processed, JF Ap<br>ger receive cont                                        | ex Securities Bhd will post the<br>ract notes in paper/hardcopy fo                                                                          | e e-Contract via the<br>orm via the postal                                         |
|                          | Declaration                                                                                                    |                                                                                                   |                                                                             |                                                                                                    |                                                                                    |
|                          | In consideration of JF Apex<br>understand, undertake and                                                                                   | Securities Berhad (.<br>agree at all time to a                                                    | FAS) agreeing to<br>bide by the follow                                      | my above request, I/we hereb<br>ving terms and conditions:                                                                                  | y declare that I/we                                                                |
|                          | <ol> <li>I/we agree and acknowle<br/>posted on the website shall<br/>statements and such statem</li> </ol>                                 | dge that any contract<br>be deemed to be rec<br>ments will be accessi                             | statements, con<br>eived by me/us i<br>ble/available for a                  | tra statements and monthly sta<br>mmediately upon the date of p<br>a minimum period of two week                                             | atement of account<br>osted/publishing the<br>s.                                   |
| i.                       | <ol> <li>I/We understand and acc<br/>security risks of interceptio<br/>communication and the risk<br/>congestion of communicati</li> </ol> | ept that there is risks<br>n, unauthorized acce<br>ts of viruses or other<br>ons or any other cau | inherent in notif<br>ss to such comm<br>harmful devices<br>se(s) beyond JF/ | ication by electronic mail, thes<br>nunications, the risks of corrup<br>, breakdown or failure of trans<br>AS control or anticipation and I | e risks include the<br>otions of such<br>mission or traffic v<br>/We will not hold |
| I agree with all the abo | ve terms and conditions.                                                                                                    | ii.                                                                                               | Noxt Care                                                                   | int                                                                                                    |                                                                                    |

#### 3. Change to your preferred password

| Welcome , | Existing Password<br>New Password<br>Re-enter New Password | Change |
|-----------|------------------------------------------------------------|--------|
|           |                                                            | Change |

Note: i. Existing password is your 1st 6 characters of the NRIC

ii. Password should contain alphabets and numeric and at least

6 characters in length ABC123

Kindly provide your **email address** to our Call Centre at 03-8739 1118.

# B.) Client who is Apexetrade user who wishes to register for E-statement

1. Login into <u>www.apexsec.com.my</u> and select "Apexetrade user – Online E-statement Sign Up"

| About Us          | Online Trading         | Service Offerings | Online                                                                                            | Apexetrade user -   | Standard Forms       | FAQs                  | Contact Us      |  |
|-------------------|------------------------|-------------------|---------------------------------------------------------------------------------------------------|---------------------|----------------------|-----------------------|-----------------|--|
|                   |                        |                   | E-Statement Sign                                                                                  | Online              |                      |                       |                 |  |
|                   |                        |                   | Up                                                                                                | E-Statement Sign    |                      |                       |                 |  |
|                   |                        | Wal               | como to II                                                                                        |                     | uritics Dor          | bad(47690             |                 |  |
| Login using your  | apexetrade Login ID or | wei               | come to Ji                                                                                        | Арех зест           | unities bei          | 11au(4700)            | ·-~)            |  |
| your registered l | Login ID               | JFAS o            | ommenced busines                                                                                  | s on 26 May 1979, ι | under the name o     | f Lim and Hszieh S    | Sendirian as an |  |
| Login ID:         |                        | unlimit           | ed private compan                                                                                 | y. On 15 March 1985 | 5, it became a priv  | ate company and v     | vas renamed as  |  |
| Password:         | Password:              |                   | Apex Securities. Apex was listed in BMSB on 1 August 1991, while on 5 March 1996, Apex Securities |                     |                      |                       |                 |  |
|                   | Sign I                 | n become          | known as JFAS. O                                                                                  | n 16 October 2000   | JFAS opened its P.   | I Branch at Menara    | Chov Fook On.   |  |
|                   |                        | DINew             | Town as part of its                                                                               | stratomi to convico | its clientele within | a the vicinity of Det | alina lava      |  |
|                   |                        |                   |                                                                                                   |                     |                      |                       |                 |  |
| Apexetra          | ade user -             |                   |                                                                                                   |                     |                      |                       |                 |  |
| On                | line                   |                   |                                                                                                   |                     |                      |                       |                 |  |
|                   |                        |                   |                                                                                                   |                     |                      |                       |                 |  |
| E-Staten          | nent Sign              |                   |                                                                                                   |                     |                      |                       |                 |  |
| L L               | In                     |                   |                                                                                                   |                     |                      |                       |                 |  |
|                   | · •                    |                   |                                                                                                   |                     |                      |                       |                 |  |

2. Fill in Etrade user ID, Etrade password and Estatement password of your choice

|    | Apex<br>JF Apex Securities Berhad (47680-X)          | ONLINE E-STATEMENT AGREEMENT<br>I/We hereby request all my/our documents including contract statements, contra                                                                             |
|----|------------------------------------------------------|----------------------------------------------------------------------------------------------------|
| 2  | ApexeStatement                                       | statements and monthly statement of account, to be sent via publishing in JFAS<br>designated internet website on the home page, <u>www.apexsecurities.com.my</u> or                        |
| 2. | Please Enter Information Below                       | I understand and agree that once the request is processed, JF Apex Securities Bhd<br>will post the e-Contract via the designated internet website and that I will no long                  |
|    | Your existing apexetrade login User ID:              | receive contract notes in paper/hardcopy form via the postal service. Declaration                                                                                                    |
|    | Your existing apexetrade login Password:             | In consideration of JF Apex Securities Berhad (JFAS) agreeing to my above requires the following terms and conditions:                                                                     |
|    | Please enter ApexeStatement Password of your choice: | <ol> <li>I) I/we agree and acknowledge that any contract statements, contra statements an<br/>monthly statement of account posted on the website shall be deemed to be received</li> </ol> |
|    |                                                      | by me'us immediately upon the date of posted/publishing the statements and such<br>statements will be accessible/available for a minimum period of two weeks.                              |

- 3 i. Check (J) on the terms & conditions
  - ii. Click on "Accept" button

# C.) Client who is not Apexetrade user who wishes to register

### for E-statement

1. Login into <u>www.apexsec.com.my</u> and select "Online E-statement Sign Up"

| About Us        | Online Trading           | Service Offering | online                 | pexetrade user -    | Standard Forms       | FAQs                 | Contact Us      |
|-----------------|--------------------------|------------------|------------------------|---------------------|----------------------|----------------------|-----------------|
|                 |                          |                  | E-Statement Sign       | Online              |                      |                      |                 |
|                 |                          |                  | Up                     | E-Statement Sign    |                      |                      |                 |
|                 |                          |                  |                        | Up                  |                      |                      |                 |
| Login using you | r apexetrade Login ID or | We               | icome to JF            | Apex Sec            | urities Ber          | had(47680            | )-X)            |
| your registered | Login ID                 | JFAS             | commenced business     | on 26 May 1979,     | under the name o     | f Lim and Hszieh S   | Sendirian as an |
| Login ID:       |                          | unlimi           | ited private company   | . On 15 March 198   | 5, it became a priv  | ate company and w    | vas renamed as  |
| Password:       |                          | Apex S           | Securities. Apex was l | listed in BMSB on 1 | August 1991, while   | e on 5 March 1996, J | Apex Securities |
|                 | Sign I                   | n becom          | ne known as JFAS. On   | 16 October 2000,    | JFAS opened its PJ   | l Branch at Menara   | Choy Fook On,   |
|                 |                          | DIM              |                        | stratan ta san isa  | ite elientele within | the visinity of Det  | aling lava      |

- 2. i. Check (J) on the terms & conditions
  - ii. Click on "**Register**" button

|                                                                                                    | Terms and Co                                                                                                    | onuluc                                                                                                    | IS FOI USE OI                                                                                                    | Site                                                                                                    |     |
|----------------------------------------------------------------------------------------------------|----------------------------------------------------------------------------------------------------|----------------------------------------------------------------------------------------------------|----------------------------------------------------------------------------------------------------|----------------------------------------------------------------------------------------------------|-----|
|                                                                                                    | ONLINE E-                                                                                                    | STATEM                                                                                                    | ENT AGREEMENT                                                                                                    |                                                                                                    |     |
| I/We hereby request a statement of account www.apexsecurities.c                                                                                                    | Il my/our documents inclue<br>, to be sent via publishing i<br>com.my or www.apexsec.co                                                                                                    | ding contrac<br>in JFAS desi<br>om.my.                                                                                                    | t statements, contra state<br>gnated internet website o                                                                                                    | ments and monthly<br>n the home page,                                                                                                    |     |
| I understand and agreed designated internet was service.                                                                                                    | ee that once the request is<br>rebsite and that I will no lon                                                                                                    | processed,<br>nger receive                                                                                                    | IF Apex Securities Bhd w<br>contract notes in paper/h                                                                                                    | ill post the e-Contract via the<br>ardcopy form via the postal                                                                                                    | •   |
| Declaration                                                                                                    |                                                                                                    |                                                                                                    |                                                                                                    |                                                                                                    |     |
| In consideration of JF<br>understand, undertak                                                                                                    | Apex Securities Berhad (J<br>e and agree at all time to al                                                                                                    | JFAS) agree<br>bide by the f                                                                                                    | ng to my above request, I<br>ollowing terms and condi                                                                                                    | /we hereby declare that I/we tions:                                                                                                    |     |
| 1) I/we agree and ack                                                                                                    | nowledge that any contract                                                                                                    | t statements                                                                                                    | contra statements and n                                                                                                    | onthly statement of account                                                                                                    | t I |
| statements and such                                                                                                    | statements will be accessil                                                                                                    | ble/available                                                                                                    | lus immediately upon the for a minimum period of                                                                                                    | date of posted/publishing to<br>two weeks.                                                                                                    | 1e  |
| 2) I/We understand an<br>security risks of inter<br>communication and ti<br>congestion of commu                                                                                                    | statements will be accessil<br>ad accept that there is risks<br>ception, unauthorized acce<br>he risks of viruses or other<br>unications or any other cau<br>nherent risks.                                                                                                    | eived by mo<br>ble/available<br>inherent in<br>ess to such o<br>harmful der<br>se(s) beyon                                                | /us immediately upon the<br>for a minimum period of<br>notification by electronic<br>ommunications, the risks<br>rices, breakdown or failur<br>d JFAS control or anticipa  | date of posted/publishing the<br>two weeks.<br>mail, these risks include the<br>of corruptions of such<br>e of transmission or traffic<br>tion and I/We will not hold  | he  |
| <ul> <li>2) I/We understand ar security risks of inter communication and the congestion of communication of communication and the congestion of communication and the congestion of communication and the congestion of communication and the congestion of communication of communication and the congestion of communication and the congestion and the congestion of communication and the congestion and the congestinter and the congestion and the congestion and the congestion</li></ul>     | statements will be accessil<br>and accept that there is risks<br>ception, unauthorized acce<br>he risks of viruses or other<br>unications or any other cau<br>nherent risks.<br><b>he above terms and c</b>                                                                                    | eived by me<br>ble/available<br>inherent in<br>ess to such o<br>harmful de<br>se(s) beyon                                                 | /us immediately upon the<br>for a minimum period of<br>notification by electronic<br>ommunications, the risks<br>rices, breakdown or failur<br>d JFAS control or anticipa  | date of posted/publishing the<br>two weeks.<br>mail, these risks include the<br>of corruptions of such<br>e of transmission or traffic<br>ttion and I/We will not hold | he  |
| <ul> <li>2) I/We understand ar security risks of inter communication and ti congestion of commu.</li> <li>JFAS liable for such i</li> <li>I agree with all the I am an existing 2</li> </ul>                                                                                                    | statements will be accessil<br>ad accept that there is risks<br>ception, unauthorized acce<br>he risks of viruses or other<br>unications or any other cau<br>nherent risks.<br>he above terms and co<br>JF Apex Securities Bh                                                                  | eived by me<br>ble/available<br>s inherent in<br>ess to such o<br>harmful de<br>se(s) beyon<br>onditions<br>d Client.                     | /us immediately upon the<br>for a minimum period of<br>notification by electronic<br>communications, the risks<br>rices, breakdown or failur<br>d JFAS control or anticipa | date of posted/publishing to<br>two weeks.<br>mail, these risks include the<br>of corruptions of such<br>e of transmission or traffic<br>tion and I/We will not hold   | he  |
| <ul> <li>posted on the websit statements and such</li> <li>2) I/We understand ar security risks of inter communication and the congestion of communication of communication and the security risks of inter communication and the congestion of communication and the security risks of inter communication and the security risks of inter communicatio</li></ul> | statements will be accessil<br>and accept that there is risks<br>ception, unauthorized acce<br>he risks of viruses or other<br>unications or any other cau<br>nherent risks.<br><i>he above terms and c</i><br>JF Apex Securities Bh<br>2 ii.                                                  | eived by me<br>ble/available<br>a inherent in<br>ess to such o<br>harmful der<br>se(s) beyon<br>conditions<br>d Client.<br>Register       | /us immediately upon the<br>for a minimum period of<br>notification by electronic<br>ommunications, the risks<br>rices, breakdown or failur<br>d JFAS control or anticipa  | date of posted/publishing the<br>two weeks.<br>mail, these risks include the<br>of corruptions of such<br>e of transmission or traffic<br>tion and I/We will not hold  | ne  |
| <ul> <li>posted on the websit statements and such</li> <li>2) I/We understand ar security risks of inter communication and the congestion of communication and the security liable for such i</li> <li>JFAS liable for such i</li> <li>I agree with all the security of a man existing is a security of a security and the security of a security results.</li> </ul>                                                                                                    | statements will be accessil<br>ad accept that there is risks<br>ception, unauthorized acce<br>he risks of viruses or other<br>unications or any other cau<br>nherent risks.<br><b>The above terms and co</b><br><b>DF Apex Securities Bh</b><br><b>2 ii.</b><br>ts, please register <u>her</u> | eived by me<br>ble/available<br>a inherent in<br>ess to such (<br>harmful der<br>se(s) beyon<br>conditions<br>d Client.<br>Register<br>e. | /us immediately upon the<br>for a minimum period of<br>notification by electronic<br>ommunications, the risks<br>rices, breakdown or failur<br>d JFAS control or anticipa  | date of posted/publishing the<br>two weeks.<br>mail, these risks include the<br>of corruptions of such<br>e of transmission or traffic<br>tion and I/We will not hold  | he  |

| Ø JF Apex Securities Existing Client Registration | Form - Windows Internet Explorer                                                                |
|---------------------------------------------------|-------------------------------------------------------------------------------------------------|
| Attps://www.apexsec.com.my/Apexestateme           | nt/existclient.aspx                                                                             |
| PERSONAL INFORMATION                              | Please do not include characters such as "'                                                     |
| Name (Same as MyKad)                              | Select Title From List 🗸                                                                        |
| Nationality                                       | MALAYSIA                                                                                        |
| NRIC (Same as MyKad)                              | or Old (Compulsory if applicable) Example : 860529-59-5295                                      |
| Gender                                            | ○ Male ○ Female                                                                                 |
| Race                                              | ○Bumiputra ○Chinese ○Indian ○Others                                                             |
| CONTACT INFORMATION                               |                                                                                                 |
| Email                                             |                                                                                                 |
| Phone                                             |                                                                                                 |
| Mobile Phone                                      |                                                                                                 |
| LOGIN CRITERIA                                    |                                                                                                 |
| Client No                                         | If you have multiple Client accounts, then please enter one of your Client account              |
| Password                                          | Password should contain alphabets and numeric and be at least 6 characters in length eg. ABCD99 |
| Re-type Password                                  |                                                                                                 |
|                                                   | Submit                                                                                          |

## 3. Complete all the below information and click "**submit**" button